**Technical** 

Bulletin M2011002

# MEGAsys Server for MS Windows 7 - 32 Setup Technical Notes TN-207020117 v1.0

For MEGAsys GB/Big5/Eng Version

2011/01/01 Evertech Electronics Ltd.

#### 01. MEGAsys.exe 設定為 "Run as administrator"

■ 當 MEGAsys.exe 軟體在 Windows 7 平台上運行時, 必須把 MEGAsys.exe 軟體設定為 "Run as administrator" 才可執行。

| rele B    | in                                                                                                    |    |
|-----------|----------------------------------------------------------------------------------------------------|----|
| Niew<br>6 | rej                                                                                                    |    |
| pute      | 1                                                                                                    |    |
| 2         | Open                                                                                                    |    |
|           | Troubleshoot compatibility<br>Open file location                                                                                                    |    |
| 8         | Run as administrator                                                                                                    |    |
| 10000     |                                                                                                    | 11 |
| đ         | Scan with Microsoft Security Essentials<br>Pin to Taskbar<br>Pin to Start Menu                                                                                  | 1  |
| a         | Scan with Microsoft Security Essentials<br>Pin to Taskbar<br>Pin to Start Menu<br>Restore previous versions                                                     | 1  |
| đ         | Scan with Microsoft Security Essentials Pin to Taskbar Pin to Start Menu Restore previous versions Send to                                                      |    |
| đ         | Scan with Microsoft Security Essentials<br>Prin to Statut Menu<br>Restore previous versions<br>Send to<br>Cut<br>Copy                                           |    |
| đ         | Scan with Microsoft Security Essentials<br>Pin to Tastbar<br>Pin to Tastbar<br>Restore previous versions<br>Send to<br>Cut<br>Copy<br>Create shortcut<br>Delete |    |
| đ         | Scan with Microsoft Security Essentials Pin to Tasbas Pin to Start Menu Restore previous versions Send to Cut Copy Create shortcut Delete Rename                |    |

- 預先設定 MEGAsys.exe 必須為 "Run as administrator", 完成後, 每次開啓 exe 軟體時, 都會以 administrator 身份執行。步驟如下:
  - 1. C:\megasys\megasys.exe •
  - 2. 點按鼠標右鍵,選擇 "Properties"。
  - 3. 選擇第二頁 Compatibility。
  - 4. 剔選 "Run as administrator", 然後點按 OK 鍵便可。

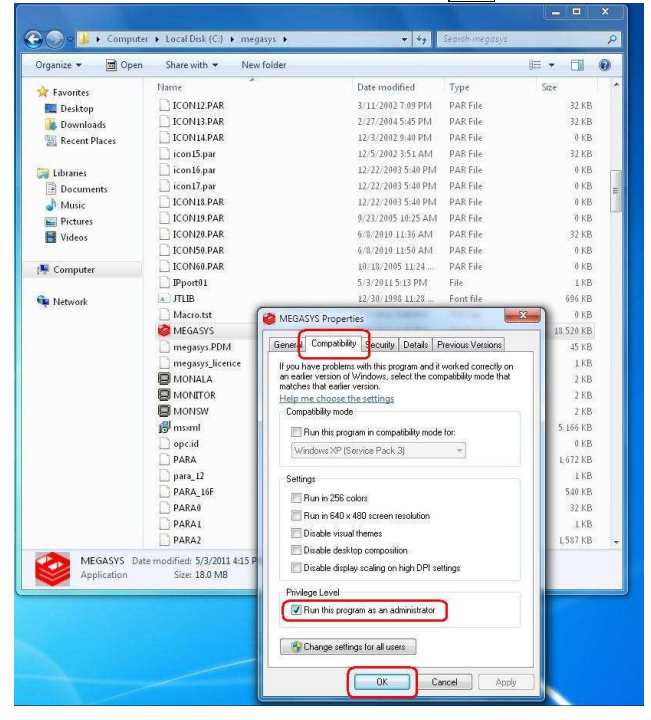

#### 02. MEGAsys.ini 設定為 "Run as administrator"

在 Windows 7 平台上修改 MEGAsys.ini 檔案, 必須以 "Run as administrator" 身份進行修改才可。步驟如下:

- 1. Start > All Programs > Notepad  $\circ$
- 2. 在 Notepad 上, 點按鼠標右鍵, 選用 "Run as administrator" 開啓 notepad 軟體。
- 3. 在 notepad 軟體中開啓和執行 C:\windows\megasys.ini。只有這方式才可儲存已修改的資料。

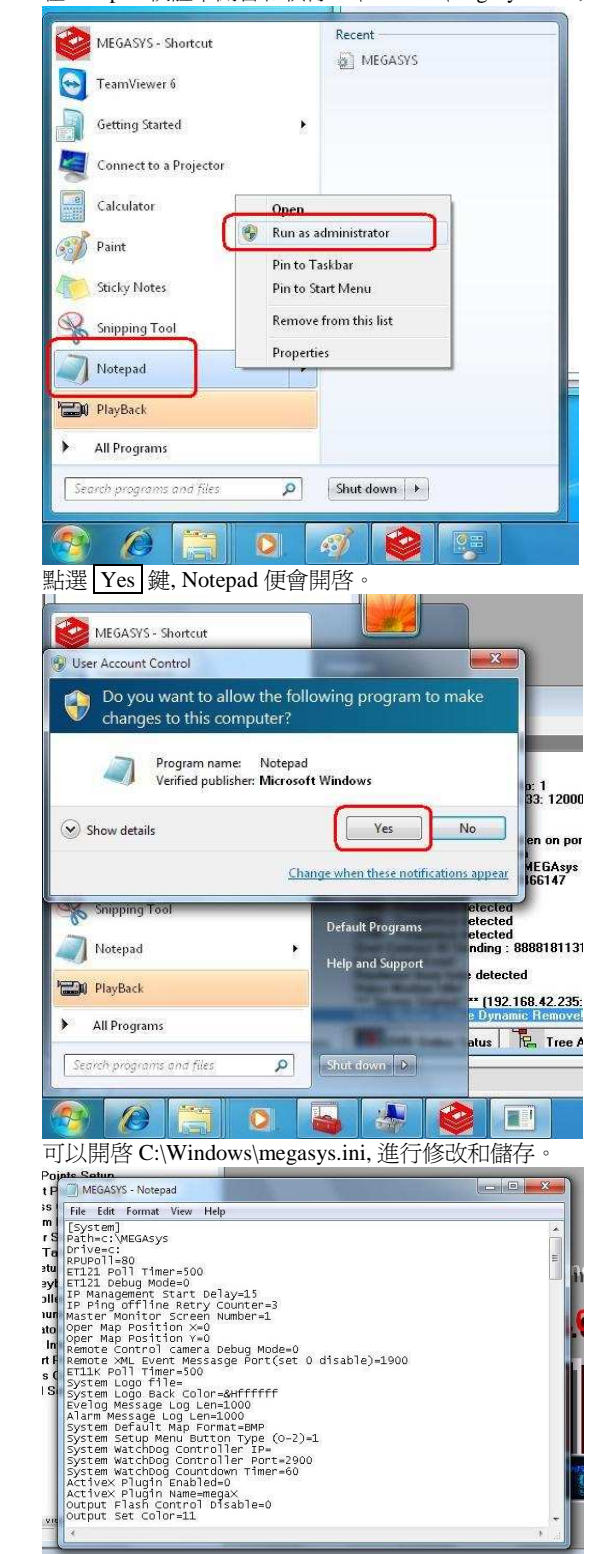

4.

#### 03. Firewall 設置

設置 Firewall 前, 請先把 Firewall 關閉。路徑: Control Panel > System and Security > Windows Firewall。
 點按 "Turn Windows Firewall on or off", 選擇 "OFF" Firewall。

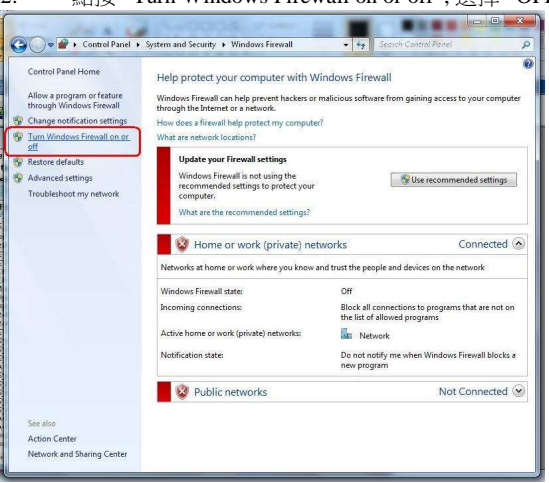

3. 點按 "Advanced settings", 加入 Inbound / Outbound Rules 資料。

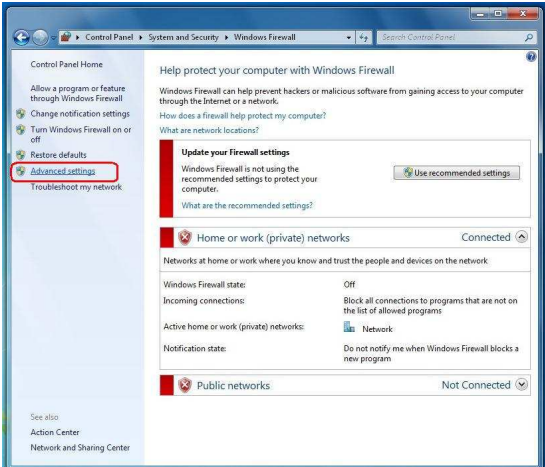

4. 點選"Inbound Rules > New Rule.."。

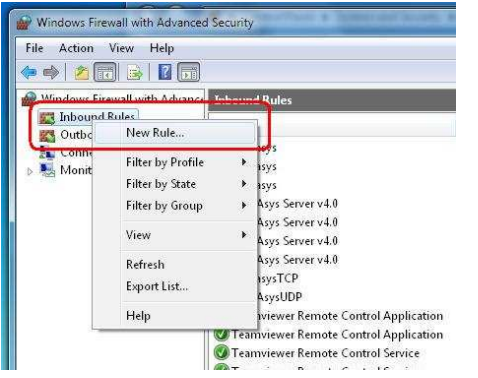

- 5. 建立 Program。點按 "Program", 然後按 Next 鍵。
- 6. 點按 "This program path", 按 Browse... 鍵, 選擇 MEGAsys.exe 的路徑。然後按 Next) 鍵繼續, 之後的步驟都是 跟著指示, 按 Next> Next> 過便可 。

| 🔐 New Inbound Rule Wizard                                                                                                    | W New Inbound Rule Wizard                                                                                                    |
|----------------------------------------------------------------------------------------------------|----------------------------------------------------------------------------------------------------|
| Rule Type<br>Select the type of freeval rule to create                                                                                                    | Program<br>Specify the full program path and executable name of the program that this rule matches.                                                                                                    |
| Step:<br>Program<br>Program<br>Product<br>Program<br>Product<br>Program<br>Rule that controls connections for a person<br>Product<br>Prof<br>Rule that controls connections for a CP or UDP pot.<br>Predefined:<br>BaseActicable - Content Relatival (Uses HTTP)<br>Rule that controls connections for a Windows expension.<br>C Lation<br>Cutom rule.<br>Learn more adout talk trees | Step:       Does this rule apply to all programs or a specific program?         Program       Adam         Partie       But apples to all connections on the computer that match other rule properties.         Name       This program path:<br>StyleneDirektypapy WEGASYS DE:<br>Learn procession: Control for stylene biothypapy WEGASYS DE:<br>Learn procession: StyleneDirektypapy WEGASYS DE:<br>Learn procession: StyleneDirektypapy MEGASYS DE:<br>Learn procession: StyleneDirektypapy MEGASYS DE:<br>Learn procession: StyleneDirektypapy MEGASYS DE:<br>Learn procession: StyleneDirektypapy MEGASYS DE:<br>Learn procession: StyleneDirektypapy MEGASYS DE:<br>Learn procession: StyleneDirektypapy MEGASYS DE:<br>Learn procession: StyleneDirektypapy MEGASYS DE:<br>Learn procession: StyleneDirektypapy MEGASYS DE:<br>Learn procession: StyleneDirektypapy MEGASYS DE:<br>Lea |

- 7. 建立 Port。點按 "Port", 然後按 Next 鍵。
- 8. 選擇 "TCP", 然後選擇 "All local ports" 。接著, 按 Next 鍵繼續, 之後的步驟都是跟著指示, 按 Next> Next> 過便可 。

| W New Inbound Rule Wizan                                          | rd 📃                                                                                                    | Wew Inbound Rule Wizard                                                           |
|-------------------------------------------------------------------|----------------------------------------------------------------------------------------------------|-----------------------------------------------------------------------------------|
| Rule Type<br>Select the type of firewall rule to                  | o creeke.                                                                                                    | Protocol and Ports<br>Specily the protocols and ports to which this rule applies: |
| Step:<br>Step:<br>Protocol and Ports<br>Action<br>Protile<br>Name | What type of rule would you like to create?  Program Rule that controls connections for a program.  Prod Rule that controls connections for a TCP or UDP pot  Prodefined: BranchasheContext Plensional (Uses NTTP) Rule that controls connections for a Windows experience. Custom Custom Custom rule. | Stepe:                                                                            |
|                                                                   | Learn more about rule types  Kento Carcel                                                                                                    | Learn more about protocol and posts                                               |

- 9. 建立 Port。點按 "Port", 然後按 Next 鍵。
- 10. 選擇 "UDP", 然後選擇 "All local ports" 。接著, 按 Next 鍵繼續, 之後的步驟都是跟著指示, 按 Next> Next> 過便可。

| Wew Inbound Rule Wizard                                                                                                    | Mew Inbound Rule Wizard                                                                                                    |
|----------------------------------------------------------------------------------------------------|----------------------------------------------------------------------------------------------------|
| Rule Type<br>Select the type of frewall rule to create.                                                                                                    | Protocol and Ports<br>Specily the protocols and ports to which this rule applies:                                                                                                    |
| Step:<br>• Give Type:<br>• Protocol and Poets<br>• Action<br>• Action<br>• Profession<br>• Profession<br>• Poets<br>• Poets<br>• | Step:<br>Batta Type<br>Dest thin wile goply to TCP or UDP?<br>Action<br>Action<br>Action<br>Dest thin wile goply to all local ports or specific local ports?<br>Out thin wile goply to all local ports or specific local ports?<br>Specific local ports:<br>Example: 00, 443, 5000 5010<br>Learn more about protocol and ports<br>(Reak News) Concol |

Inbound Rules 完成後會出現以下資料, 如新增了 'megasys、megasysTCP、MEGAsysUDP' 資料, 如下圖。

| File Action View Help           |                                          |                            |         |         |          |
|---------------------------------|------------------------------------------|----------------------------|---------|---------|----------|
| > 🐟 🛛 🔂 🔂 🔂                     |                                          |                            |         |         |          |
| P Windows Firewall with Advance | Inbound Rules                            |                            |         |         |          |
| Inbound Rules                   | Name                                     | Group                      | Profile | Enabled | Action 4 |
| Connection Security Bular       | @ megasys                                |                            | All     | Yes     | Allow    |
| Monitoring                      | @ megasys                                |                            | All     | Ves     | Allow    |
| and including                   | @ megasys                                |                            | All     | Yes     | Allow    |
|                                 | MEGAsys Server v4.0                      |                            | Private | Yes     | Allow    |
|                                 | MEGAsys Server v4.0                      |                            | Domain  | No      | Allow    |
|                                 | MEGAsys Server v4.0                      |                            | Private | Yes     | Allow    |
|                                 | MEGAsys Server v4.0                      |                            | Domain  | No      | Allow    |
|                                 | @ megasysTCP                             |                            | All     | Yes     | Allow    |
|                                 | MEGAsysUDP                               |                            | All     | Yes     | Allow    |
|                                 | Teamviewer Remote Control Application    |                            | Private | Yes     | Allow    |
|                                 | Teamviewer Remote Control Application    |                            | Private | Yes     | Allow    |
|                                 | Teamviewer Remote Control Service        |                            | Private | Yes     | Allow    |
|                                 | Teamviewer Remote Control Service        |                            | Private | Yes     | Allow    |
|                                 | BranchCache Content Retrieval (HTTP-In)  | BranchCache - Content Retr | All     | No      | Allow    |
|                                 | BranchCache Hosted Cache Server (HTT     | BranchCache - Hosted Cach  | All     | No      | Allow    |
|                                 | BranchCache Peer Discovery (WSD-In)      | BranchCache - Peer Discove | All     | No      | Allow    |
|                                 | Connect to a Network Projector (TCP-In)  | Connect to a Network Proje | Domain  | No      | Allow    |
|                                 | Connect to a Network Projector (TCP-In)  | Connect to a Network Proje | Private | No      | Allow    |
|                                 | Onnect to a Network Projector (WSD Ev    | Connect to a Network Proje | Domain  | No      | Allow    |
|                                 | Onnect to a Network Projector (WSD Ev    | Connect to a Network Proje | Private | No      | Allow    |
|                                 | @ Connect to a Network Projector (WSD Ev | Connect to a Network Proje | Private | No      | Allow    |
|                                 | Connect to a Network Projector (WSD Ev   | Connect to a Network Proje | Domain  | No      | Allow    |
|                                 | Connect to a Matural Drainstor BAICD Int | Connectes & Matuar Drais   | ATE     | Ma      | Allow    |

11. 點選"Outbound Rules > New Rule.."。

| Outbound Rules<br>Connection<br>Monitoring | Name<br>New Rule<br>Filter by Profile |   | ]                                                                                             | Group                 |
|--------------------------------------------|---------------------------------------|---|-----------------------------------------------------------------------------------------------|-----------------------|
| Connection                                 | New Rule<br>Filter by Profile         |   | IJ                                                                                            |                       |
| Monitoring                                 | Filter by Profile                     |   |                                                                                               |                       |
|                                            | Filter by State<br>Filter by Group    | • | p<br>p<br>ie Content Retrieval (HTTP-O                                                        | Branc                 |
|                                            | View                                  | • | he Hosted Cache Client (HTT<br>he Hosted Cache Server(HTTP                                    | Brand                 |
|                                            | Refresh<br>Export List                |   | he Peer Discovery (WSD-Out)<br>a Network Projector (TCP-Out)<br>a Network Projector (TCP-Out) | Brand<br>Conn<br>Conn |
|                                            | Help                                  |   | a Network Projector (WSD Ev                                                                   | Conn                  |

- 12. 建立 Program。點按 "Program", 然後按 Next 鍵。
- 13. 點按 "This program path", 按 Browse... 鍵, 選擇 MEGAsys.exe 的路徑。然後按 Next 鍵繼續, 之後的步驟都是 跟著指示, 按 Next> Next> 過便可 。

| New Outbound Rule V                                                 | Wizard                                      | Wew Outbound Rule                      | Wizard                                                                                                    |
|---------------------------------------------------------------------|---------------------------------------------|----------------------------------------|----------------------------------------------------------------------------------------------------|
| Rule Type<br>Select the type of firewall rul                        | ile lo create.                              | Program<br>Specify the full program pa | wh and executable name of the program that this rule matches.                                                                                                    |
| Step:<br>a Rule Type<br>a Program<br>a Action<br>a Polite<br>a Name | What type of nule would you like to create? | Stepe                                  | Dest this nile apply to all programs or a specific program?<br>• All programs<br>Productions of the consulter that match other rule properties.<br>• Disconformed StrangsapplyMEGASYS.DE<br>Tampie: CashVorgams me<br>3/ProgramFiesSNStronserConners.com |

- 14. 建立 Port。點按 "Port", 然後按 Next 鍵。
- 15. 選擇 "TCP", 然後選擇 "All local ports" 。接著, 按 Next 鍵繼續, 之後的步驟都是跟著指示, 按 Next> Next> 過便可 。

| W New Outbound Rule Wiz                                                           | rard Example 1                                                                                                    | Wew Outbound Rule Wizard                                                                                                    |
|-----------------------------------------------------------------------------------|----------------------------------------------------------------------------------------------------|----------------------------------------------------------------------------------------------------|
| Rule Type<br>Select the type of firewall rule to                                  | o create.                                                                                                    | Protocol and Ports Specily the protocols and ports to which this rule applies:                                                                                                    |
| Steps:<br>• Rule Type:<br>• Protocil and Ports<br>• Action<br>• Profile<br>• Nome | What type of nike would you like to create?  Program Rule that controls connections for a program.  Prof Rule that controls connections for a TCP or UDP port.  Prof Rule that controls connections for a Vindows experience.  Custom rule. | Stope:     Does this rule apply to TCP or UDP?          • Ruide and Pois:        • TCP       • UDP       • Ruide       • Name       • Does this rule apply to all remote point or specific remote point?       • All remote point       • Specific remote point:       • Specific remote point:       Example: 80, 443, 5000-5010       • Specific remote point       • Standard Standard       • Standard Standard       • Standard |
|                                                                                   | Learn more about tule hores                                                                                                    | Learn mote about protocol and ports Cancel                                                                                                    |

- 建立 Port。點按 "Port", 然後按 Next 鍵。
   選擇 "UDP", 然後選擇 "All local ports"。接著, 按 Next 鍵繼續, 之後的步驟都是跟著指示, 按 Next> Next> 過便可。

| Wew Outbound Rule Wizard                                                                                                    | Wew Outbound Rule Wizard                                                                                                    |
|----------------------------------------------------------------------------------------------------|----------------------------------------------------------------------------------------------------|
| Rule Type Select the type of freewall rule to create.                                                                                                    | Protocol and Ports<br>Specily the protocols and ports to which this rule applies.                                                                                                    |
| Step:<br>Rude Type:<br>Protocal and Pote:<br>Action:<br>Protocal and Pote:<br>Protocal and Pote:<br>Protocal and Pote:<br>Protocal Reliance of the Step of UOP pot.<br>Pote:<br>Pote: | Step:<br>Public Point and plant in the tupes.<br>Public Point<br>Action:<br>Photo:<br>Name<br>Dees this rule apply to TCP or UDP?<br>UDP<br>Photo:<br>Photo:<br>Photo:<br>Photo:<br>Photo:<br>Dees this rule apply to al remote ports or specific remote ports?<br>Alt remote ports:<br>Specific remote ports:<br>Example: 80, 443, 500-5010<br>Learn more about protocol and ports |
| < Book Cancel                                                                                                    | < Back Need> Cancel                                                                                                    |

Outbound Rules 完成後會出現以下資料, 如新增了 'megasys、megasysTCP、MEGAsysUDP' 資料, 如下圖。

| ile Action View Help          |                                           |                            |         |         |        |
|-------------------------------|-------------------------------------------|----------------------------|---------|---------|--------|
| • • 2 🗊 🗟 🔟                   |                                           |                            |         |         |        |
| Windows Firewall with Advance | Outbound Rules                            |                            |         |         |        |
| Inbound Rules                 | Name                                      | Group                      | Profile | Enabled | Action |
| Connection Security Puler     | 🕲 megasys                                 |                            | All     | Yes     | Allow  |
| Monitoring                    | @ megasys                                 |                            | All     | Yes     | Allow  |
| agg monitoring                | @ megasysTCP                              |                            | All     | Yes     | Allow  |
|                               | @ megasysUDP                              |                            | All     | Yes     | Allow  |
|                               | BranchCache Content Retrieval (HTTP-O     | BranchCache - Content Retr | All     | No      | Allow  |
|                               | BranchCache Hosted Cache Client (HTT      | BranchCache - Hosted Cach  | All     | No      | Allow  |
|                               | BranchCache Hosted Cache Server(HTTP      | BranchCache - Hosted Cach  | All     | No      | Allow  |
|                               | BranchCache Peer Discovery (WSD-Out)      | BranchCache - Peer Discove | All     | No      | Allow  |
|                               | Connect to a Network Projector (TCP-Out)  | Connect to a Network Proje | Private | No      | Allow  |
|                               | Connect to a Network Projector (TCP-Out)  | Connect to a Network Proje | Domain  | No      | Allow  |
|                               | Connect to a Network Projector (WSD Ev    | Connect to a Network Proje | Private | No      | Allow  |
|                               | Connect to a Network Projector (WSD Ev    | Connect to a Network Proje | Domain  | No      | Allow  |
|                               | Connect to a Network Projector (WSD Ev    | Connect to a Network Proje | Domain  | No      | Allow  |
|                               | Connect to a Network Projector (WSD Ev    | Connect to a Network Proje | Private | No      | Allow  |
|                               | Connect to a Network Projector (WSD-O     | Connect to a Network Proje | All     | No      | Allow  |
|                               | Ore Networking - DNS (UDP-Out)            | Core Networking            | All     | Yes     | Allow  |
|                               | O Core Networking - Dynamic Host Config   | Core Networking            | All     | Yes     | Allow  |
|                               | @ Core Networking - Dynamic Host Config   | Core Networking            | All     | Yes     | Allow  |
|                               | Ocore Networking - Group Policy (LSASS    | Core Networking            | Domain  | Yes     | Allow  |
|                               | @ Core Networking - Group Policy (NP-Out) | Core Networking            | Domain  | Yes     | Allow  |
|                               | Ore Networking - Group Policy (TCP-0      | Core Networking            | Domain  | Yes     | Allow  |
|                               | O Core Networking - Internet Group Mana   | Core Networking            | All     | Yes     | Allow  |

18. 之後,便可執行 MEGAsys.exe 檔案了。

19. 最後, 點按 "Turn Windows Firewall on or off", 選擇 "ON" 重開 Firewall。這樣, MEGAsys 系統才不會被 Firewall 阻擋。

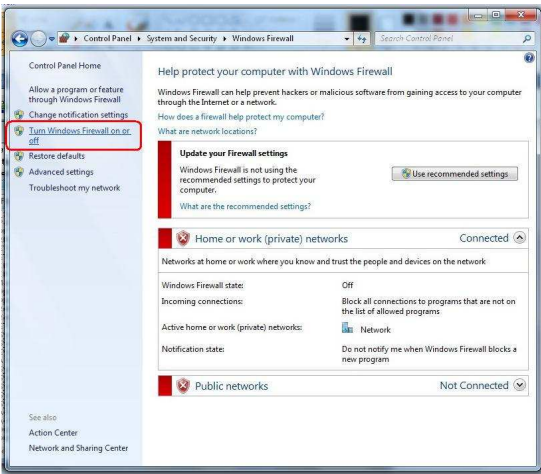